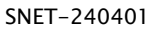

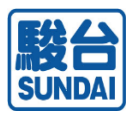

# SUM-NET(サムネット) サービス ご利用マニュアル

SUM-NET (サムネット)サービスのご利用方法を記載しています。 ※本マニュアル内の画像は、Google Chromeの場合です。 ※レイアウト内容は今後変更する場合がございます。

| 1.  | クライアント証明書インストール   | 3      |
|-----|-------------------|--------|
| 2.  | 複数台利用設定           | 10     |
| 3.  | SUM-NETサービスへのログイン | •••12  |
| 4.  | メニュー              | ••••14 |
| 5.  | 模試結果確認            | 15     |
| 6.  | 登録情報・パスワード変更      | ••••18 |
| 7.  | 模試受験前登録状況確認       | 20     |
| 8.  | 更新作業(無料)のご案内      | 22     |
| 9.  | よくあるご質問           | ····23 |
| 10. | お問い合わせ先           | 26     |

本サービスでは、学校単位や個人単位の重要な情報を取り扱うことから、厳重なセキュリティ対策を実施しております。

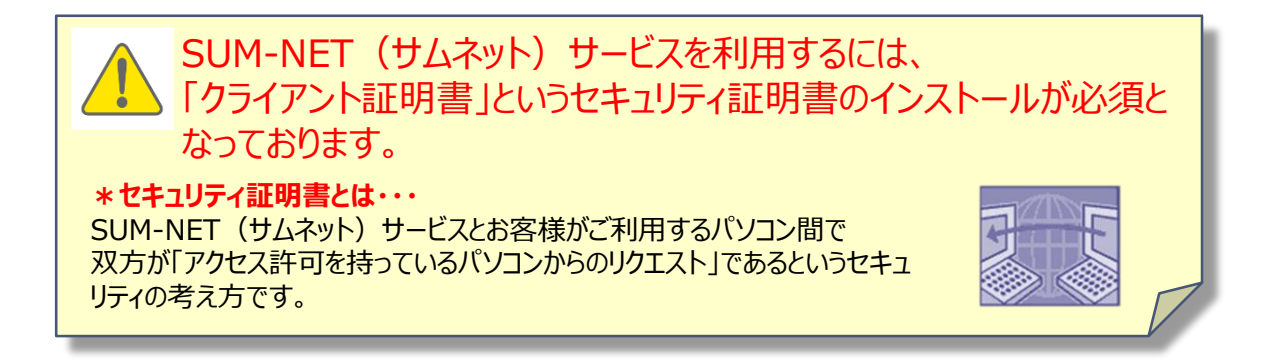

#### ▶ 利用上の注意点(必ずお読みください)

個人情報保護の観点から生徒様が使用する可能性のあるパソコンへのクライアント証明書インストールおよびSUM-NET(サムネット)サービスの利用設定はしないようお願いします。

なお、以下の規約の通り、ご本人以外によるID等の利用により損害が発生しても、本校は一切の責任を負いかねますのでご了承ください。

契約者のID等によりなされた利用は、契約者本人によってなされた利用とみなし、これにより契約者もしくは第三者に損害が生じた場合、本校は一切の責任を負わないものとします。

(ご利用規約第23条抜粋)

#### ▶ 制限事項

お申し込み後、本校より発行されたクライアント証明書のダウンロード 回数およびダウンロードの有効期間には制限を設けています。

ダウンロード制限回数:1回

ダウンロード有効期限:本マニュアル到着後、2週間

#### ご利用環境

|         | 05                                    | Windows8.1 以上(Windows10推将)                  |
|---------|---------------------------------------|---------------------------------------------|
|         | 03                                    | WINDOWSO.1 以上(WINDOWSIO推奖)                  |
| PC・システム | ディスプレイ解像度                             | XGA(1024 × 768) 以上                          |
|         | メモリ                                   | 2GB以上推奨                                     |
|         | ハードディスク                               | 空き容量128GB以上推奨                               |
| ソフトウェア  | ブラウザ                                  | MicrosoftEdge(最新版推奨)<br>GoogleChrome(最新版推奨) |
|         | PDF                                   | Adobe Reader9.0以上                           |
| 通信環境    | インターネット回線                             | ADSLや光ファイバー回線などのブロードバンド                     |
| その他     | 当サービスが発行するク <sup>5</sup><br>る必要があります。 | ライアント証明書をご利用のパソコンにインストールす                   |

▶ 本マニュアルと同送した

「SUM-NET(サムネット) サービスご登録完了・各種パスワードのお 知らせ」をご用意ください。

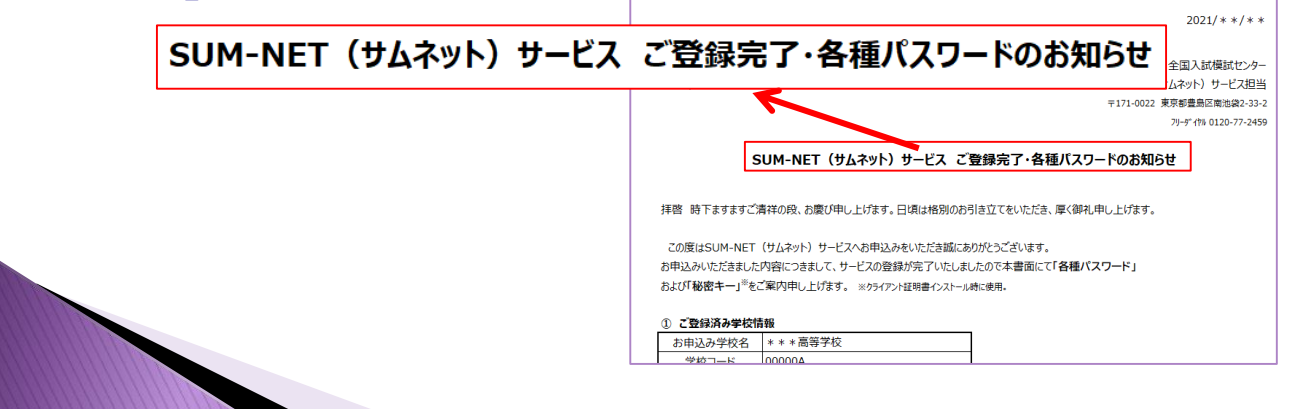

1. 証明書ダウンロード用URL(下記)をウェブブラウザに入力し Enterキーを押します。

http://www2.sundai.ac.jp/yobi/sc/registschool/certdl.html

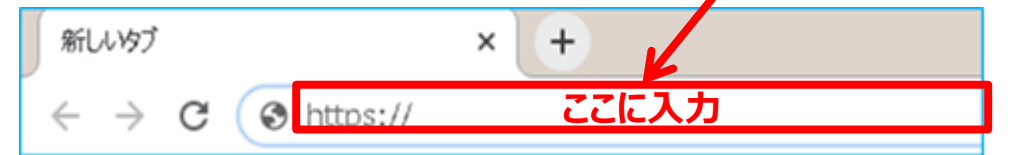

- URLは半角で入力してください。
- 表示されたWEBサイトへお手元の「SUM-NET(サムネット)サービス ご登録完了・各種パスワードのお知らせ」をご参照の上、

②「SUM-NET(サムネット)サービスログインIDおよびログインパスワード」を入力し、

「ダウンロードする」ボタンをクリックします。

| 「「「」                                                  | 台 SUNDAI<br>SUM-NET (サムネッ<br>SUM-NET (サムネッ            | ト) サービスクライア<br>ンド部時9950-ド                            | ント証明書ダウンロード                 |             |
|-------------------------------------------------------|-------------------------------------------------------|------------------------------------------------------|-----------------------------|-------------|
|                                                       | 074>40                                                |                                                      | (# <b>R</b> )               |             |
|                                                       | 09454049-1                                            | バスロードを表示する                                           | (##)                        |             |
| <b>『リンクの存</b><br>は、ダウンロー<br>※ダウンロー<br>メントが出ま<br>ください。 | 「効期限が切れていま<br>コードフォルダをご参<br>- ドボタンを2回以上<br>ます。同様にダウンロ | <b>す』</b> と表示された<br>参照ください。<br>押した場合も上記<br>コードフォルダをこ | 場合<br>のコ<br><sup>*</sup> 確認 |             |
|                                                       |                                                       | ิ©โSUM-NET (ปี4                                      | <b>ネット)サービスログインIDおよ</b>     | びログインパスワード」 |
|                                                       |                                                       | ログインID                                               | ***@***.ed.jp               |             |
|                                                       |                                                       | ログインパスワード                                            | aaBBcc                      |             |
|                                                       |                                                       | 5                                                    |                             |             |

- 3. 「ダウンロードしますか?」で「OK」をクリックします。
- 4. 画面左下に表示される「cert.p12」を左クリックすると、自動的に ウィザードが開きます。
  - 自動保存されたファイルはPC内のダウンロードフォルダに保存されます。
  - ファイルを紛失されないよう、保管にご注意ください。

| • volas @ 257<br> | 台 SUNDAI<br>SUM-NET (サ                                                                                                    | www2sandaise.p 6/19<br>97:0-6(arte)<br>ムネット)サーヒスシライアント証明書ダ                                                                                                    | ウンロード      |
|-------------------|----------------------------------------------------------------------------------------------------|----------------------------------------------------------------------------------------------------|------------|
|                   | 09-020                                                                                                    | ( в кр                                                                                                    | (+#)       |
|                   | 0942/039-1-                                                                                                    | ロバスウードを表示する                                                                                                    | (##)       |
|                   | <ul> <li>第ページでは「SLM-NET」<br/><ul> <li>「SLM-NET」(サムネット<br/>・1.420日前の2「加速キ<br/>・2.3ページでは「第の時間<br/>・日本のか同<br/>・日本のか同<br/>・日本のか<br/>・日本のか</li></ul></li></ul> | タクシロードする<br>サムネット1 サービス ご留非常了・各型パスワードのお助らせ」の<br>ト・」はダウンロードあたりストールを確定さ入かいただきす。<br>開着(ファイム名:mtoll)のダウンロードが発展する。<br>開着は、ダウンロードした証明書を当相に減らたらへつビーし、ご利用ください。<br>数点からを達得が片着するとこへに発達しが含えください。 |            |
|                   | CI COLOR DI MARIA                                                                                                    | tennan ana-artavida narrezoaniari.<br>Ar                                                                                                    | December 1 |
| 🏂 cert.p12 🐁      |                                                                                                    |                                                                                                    |            |

5. 「証明書のインポートウィザード」画面が表示されます。 保存場所を「現在のユーザー」で「次へ」をクリックします。

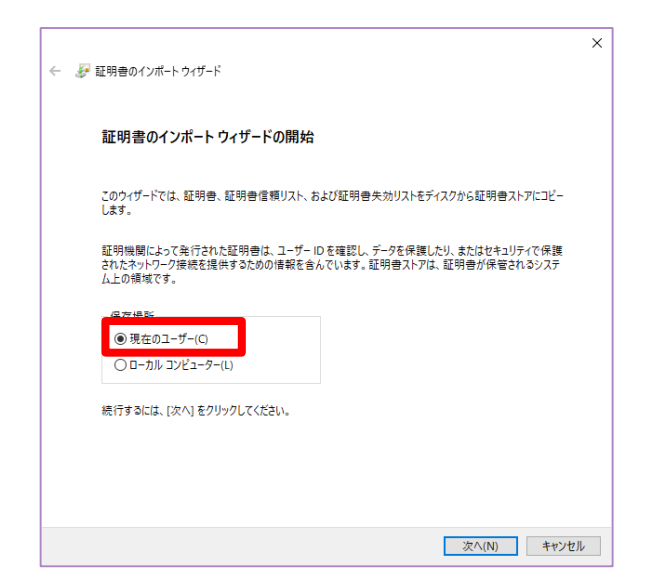

- 6. インポートするファイル場所と名前を指定し、「次へ」をクリックします。
  - インポートするファイルを指定する場合「参照(R)」ボタンにてファイルの保存場所を指定することができます。

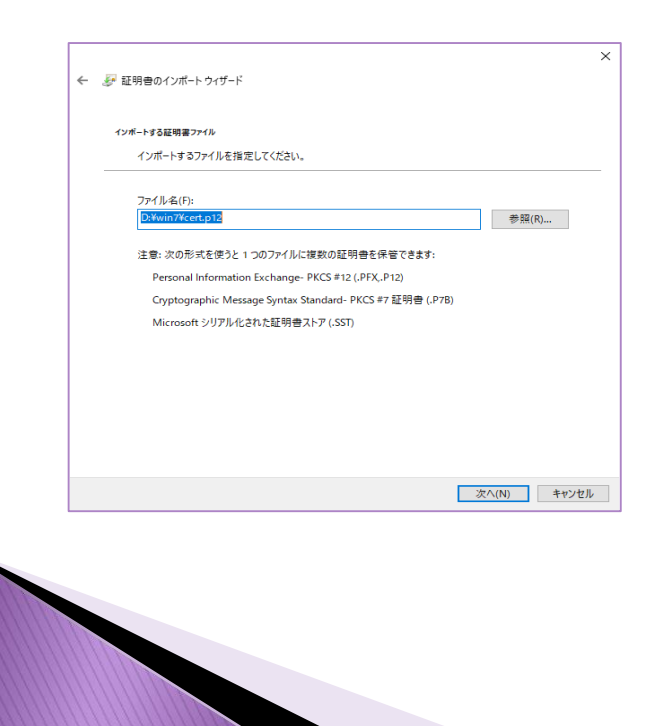

7. 「SUM-NET(サムネット)サービス ご登録完了・各種パスワードのお 知らせ」をご参照の上、

③「クライアント証明書の秘密キー」をパスワードの欄に入力します。

|                                                                       |                     | ×    |          |               |            |
|-----------------------------------------------------------------------|---------------------|------|----------|---------------|------------|
| ← 参 証明書のインボートウィザード                                                    |                     |      |          |               |            |
| 秘密キーの帰還<br>セキュリティを維持するために、秘密キーはパスワードで保護され                             | ています。               |      |          |               |            |
| 秘密キーのパスワードを入力してください。                                                  |                     |      |          |               |            |
| バスワード(P):                                                             |                     |      |          |               |            |
|                                                                       |                     |      |          |               |            |
| - インボート オブション(0:                                                      |                     |      |          |               |            |
| □ 秘密キーの保護を強力にする<br>このオブションを有効にすると<br>秘密キーがアプリケーショ                     | ンで使われるたびに確認を求められます。 |      |          |               |            |
| <ul> <li>このキーをエクスポート可能に 3(M)<br/>キーのバックアップやトランスポートを可能にします。</li> </ul> |                     |      |          |               |            |
| □ 仮想化ペースのセキュリティを 見用して秘密キーを保護                                          | する(エクスポート不可)(P)     |      |          |               |            |
| ☑ すべての拡張プロパティを含δ ۵(A)                                                 | ③ クライアント証明書         | まダウン | /ロード後、証明 | 書をインストールする時に依 | 使用する「秘密キー」 |
|                                                                       |                     |      |          |               |            |
|                                                                       | 秘密キー                | aaaa | aBBB77   |               |            |
|                                                                       |                     |      |          |               |            |

8. 「証明書の種類に基づいて、自動的に証明書ストアを選択する」を 選び、「次へ」をクリックします。

| 72 | 明書ストア                                          |
|----|------------------------------------------------|
|    | 証明書ストアは、証明書が保留されるシステム上の領域です。                   |
|    | Windows に証明書ストアを自動的に選択させるか、証明書の場所を指定することができます。 |
|    | ● 証明書の種類に基づいて、自動的に証明書ストアを選択する(U)               |
|    | ○ 証明書をすへく次のストアに配置する(P)                         |
|    | 証明書ストア:                                        |
|    | 參照(R)                                          |
|    |                                                |
|    |                                                |
|    |                                                |
|    |                                                |
|    |                                                |
|    |                                                |

9. 「証明書のインポートウィザードの完了」画面が表示されたら、 「完了」をクリックします。

| ← 🛷 証明書のインボート ウィザー | ž                                 |       | ×     |
|--------------------|-----------------------------------|-------|-------|
| 証明書のインポート          | ウィザードの完了                          |       |       |
| [完了] をクリックすると、話    | E明書がインボートされます。                    |       |       |
| 次の設定が指定されました       |                                   |       |       |
| 選択された証明書ストア<br>内容  | ウィザードで自動的に決定されます<br>PFX           |       |       |
| ファイル名              | C:¥Users¥X0245¥Downloads¥渋谷蒂張.p12 |       |       |
|                    |                                   |       |       |
|                    |                                   |       |       |
|                    |                                   |       |       |
|                    |                                   |       |       |
|                    |                                   |       |       |
|                    |                                   |       |       |
|                    |                                   |       |       |
|                    |                                   |       |       |
|                    |                                   | 完了(F) | キャンセル |

10.「証明書のインポートウィザード」画面が表示されます。 「OK」をクリックすると、証明書のインストールは完了です。

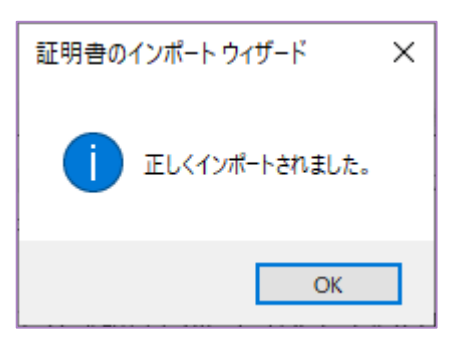

### 2. 複数台利用設定

- 1. SUM-NET(サムネット)サービスを利用しているパソコン A に 保存されているクライアント証明書を確認します。 画面左下の検索窓で『cert.p12』と入力すると保存場所が表示さ れます。
  - 保存時に名称を変更した場合は検索されない場合があります。

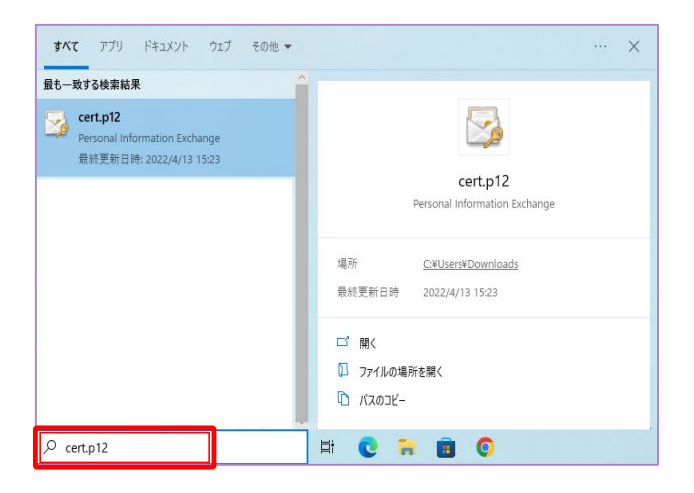

 1.」で確認したクライアント証明書をUSBメモリー等にコピーし、 SUM-NET(サムネット)サービスを導入したいパソコンBの デスクトップ等へ移動させます。

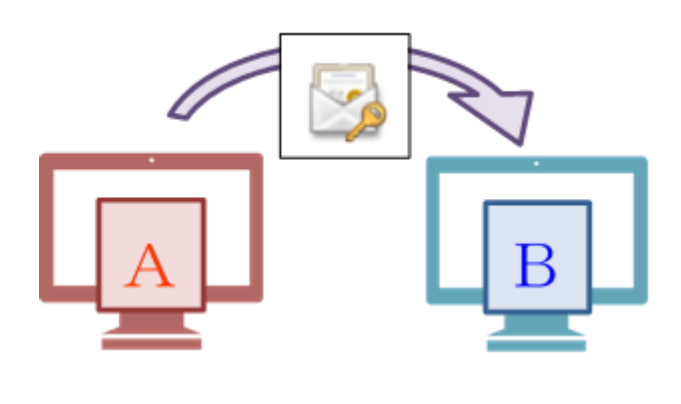

### 2. 複数台利用設定

3. B のデスクトップ等にコピーしたクライアント証明書アイコンをダブル クリックしてください。

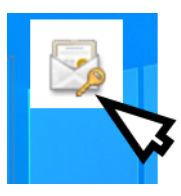

- 4. 「1.クライアント証明書インストール」の 5 以降(P.7以降) と同じ操 作を行ってください。
  - インストール完了後、コピーしたクライアント証明書(cert.p12)は削除を お願いします。

## 3. SUM-NETサービスへのログイン

1. 本マニュアルと同送した

「SUM-NET(サムネット)サービスご登録完了・各種パスワードのお知らせ」をご用意ください。

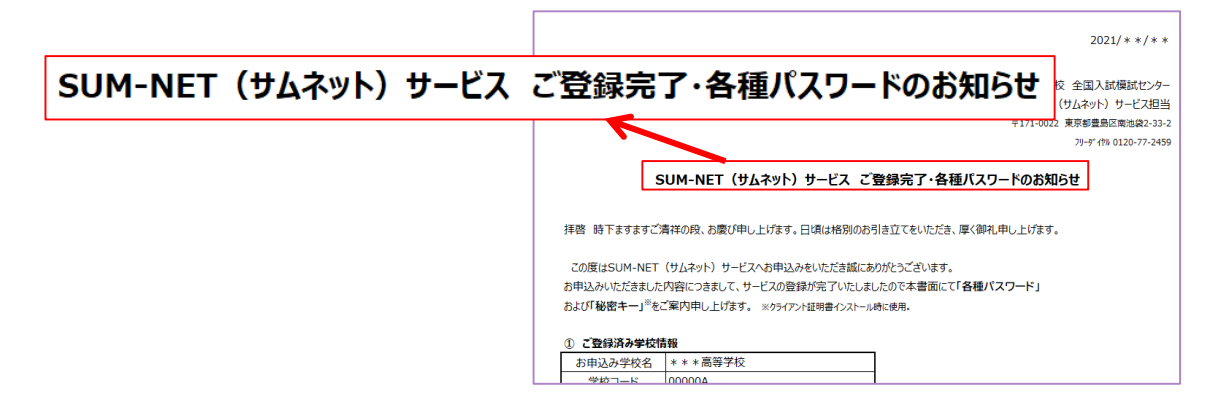

 SUM-NET (サムネット) サービス専用サイトのURL (下記) を ウェブブラウザに入力しEnterキーを押します。

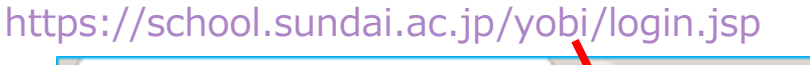

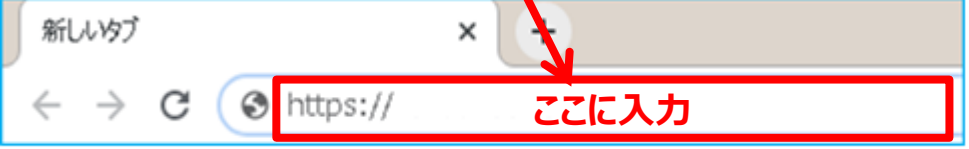

• URLは半角文字で入力してください。

- お気に入りにご登録いただきますと、次回よりアクセスが簡単になります。
- 3. 「証明書の選択」画面が表示されたら、ログインIDと同じ件名を選択して、『OK』をクリックしてください。

| 伴名      |     |     | 角行元                  | シリアル番号                |   |
|---------|-----|-----|----------------------|-----------------------|---|
| sumnet- | (Ø) | jp. | GlobalSign GCC R3 Pe | 1971507EAF2DDC7792AF  | ٩ |
|         |     |     | GlobalSign GCC R3 Pe | 7AE8FB02BC7EEA2EB3928 | L |
|         |     |     | GlobalSign GCC R3 Pe | 47C0954E310A5E597D210 |   |
|         |     |     |                      |                       |   |

## 3. SUM-NETサービスへのログイン

- 4.「SUM-NET(サムネット)サービスご登録完了・各種パスワードのお知らせ」内
  ②「SUM-NET(サムネット)サービスログインIDおよびログインパスワード」に記載のログインIDおよびログインパスワードを入力後、ログインボタンをクリックします。
  - ログインIDおよびログインパスワードは半角で入力してください。

|            | υ,<br>Μ         |               |                                                                        |
|------------|-----------------|---------------|------------------------------------------------------------------------|
| SUM-NET    | "<br>(サムネット)サービ | ス専用サイト        |                                                                        |
|            |                 |               |                                                                        |
| 学校様向けマイページ |                 |               |                                                                        |
| ログインID     |                 | (             | 半角)                                                                    |
| ログインパスワード  |                 |               | 半角)                                                                    |
|            |                 | ガイン •         | ■ ページの先頭へ戻る                                                            |
|            | SUM-NET (ታሏネッ   | ト) サービス ご登録完了 | 20**/*2/<br>駿台予備学校 全国入試模試セン・<br>SUM-NET (サムネット) サービス語<br>・各種パスワードのお知らせ |
|            |                 |               |                                                                        |
|            | ©ГSUM-NET (サム   | いいし サービスログインエ | Dおよびログインパスワード」                                                         |
|            |                 |               |                                                                        |
|            | ログインID          | ***@***.ed.jp |                                                                        |

#### 学校様向けメニューが左サイドに表示されます。 「新着情報」「模擬試験関係」「SUM-NET運用関係」の中の 各メニューをご利用いただけます。

| 学校様向けメニュー         | 新着情報                   |
|-------------------|------------------------|
| 新着情報              | TOPICS                 |
| 新着情報    ▼         |                        |
| 模擬試験関係            |                        |
| 模試のご案内    ▼       |                        |
| 学校実施申込            |                        |
| 学校実施申込履歴          |                        |
| 模試受験前登録確認 変更 削除 ▼ | それぞれの青字                |
| 模試解答解説ダウンロード 🔹    | そ面面へ遷移                 |
| 模試結果ダウンロード▼       | します。                   |
| ご連絡 🔻             |                        |
| SUM-NET運用関係       |                        |
| 登録情報変更・更新         |                        |
| 各種ご利用の手引き ▼       |                        |
| ご連絡 🔹             |                        |
| ※実際の画面のレイアウト内容は   | ー<br>は今後、変更する場合がございます。 |

▲ ページの先頭へ戻る

### 5. 模試結果確認

### 1. 学校様向けメニューから「模試結果ダウンロード」をクリックします。 右側に生徒指導に役立つ様々な資料が表示されます。

| 学校様向けメニュー                               | 模式結果確認                                                                                                    |  |  |  |
|-----------------------------------------|----------------------------------------------------------------------------------------------------|--|--|--|
| 新着情報                                    | 返却ファイルは、返却予定日を目安に随時掲載されます。                                                                                                    |  |  |  |
| 新着情報    ▼                               | イスタート14395から882590にものでとしゃべんとい。<br>掲載物を削除した場合は、再掲載はできませんのでご注意願います。                                                                                                    |  |  |  |
| 模擬試験関係                                  | 10分以内にダウンロードを行いたい資料にチェックし、ダウンロードホタンを押してください                                                                                                    |  |  |  |
| 学校実施のご案内                                | ① 模試実施年度                                                                                                    |  |  |  |
| 学校実施申込                                  | ②受験した模試名                                                                                                    |  |  |  |
| (3)子校名と (3)子校名と (3)子校名と (4)提供 (4)提供 (4) |                                                                                                    |  |  |  |
| 模試受験前登録確認 変更 削除 ▼                       | ※提供する資料は模試ごとに条件がございます。                                                                                                    |  |  |  |
| 其試解答解説ダウンロード                            |                                                                                                    |  |  |  |
| 模試結果ダウンロード ▼                            | ⑤ 削除ボタン 🥼                                                                                                    |  |  |  |
| ご連絡・・                                   | ※削除ボタンを押すと掲載物が削除され、                                                                                                    |  |  |  |
|                                         | <u>再掲載はできません。</u>                                                                                                    |  |  |  |
| SUM-NET運用関係                             |                                                                                                    |  |  |  |
| 登録情報変更・更新                               | ※模試により提供する資料か異なります。詳しくは こちらをご覧ください。 ◆<br>※高校CDと名称一覧(PDF)は こちらをご覧ください。                                                                                                    |  |  |  |
| 各種ご利用の手引き                               | ※ダウンロードした返却ファイル(CSV・PDF)の開封時に必要な「データ閲覧用コード」は以下からご覧くださ<br>い。                                                                                                    |  |  |  |
| ご連絡・・・・                                 | 00000A:○○高等学校                                                                                                    |  |  |  |
|                                         | <ol> <li>(ا)</li> <li>(ا)</li> <li>(ا)</li> <li>((())</li> <li>(()</li> <li>(()<td></td></li></ol> |  |  |  |
|                                         | 年度     模試名     学校名     返却ファイル     掲載                                                                                                    |  |  |  |
|                                         | ・ □ 個人成績表(ZIP)(20XX/12/28)     ・ □ 個人成績表の見方(PDF)(20XX/12/28)     ・ □ 学校別成績資料(ZIP)(20XX/12/28)     ・ □ 学校別成績資料(ZIP)(20XX/12/28)     ・ □ の高等学校     3年     ・ □ 成績データ(ZIP)(20XX/12/28)     削                                                                                                    |  |  |  |

- □ 成績データの見方(PDF)(20XX/12/28) • □ 成績資料・生徒用(PDF)(20XX/12/28) 
   大学別合格ライン一覧(PDF)(20XX/12/28)
  - □訂正のお知らせ(PDF)(20XX/12/28)

削 除

### 5. 模試結果確認

#### ダウンロードしたい資料名の前のチェックBOXをクリックし、 上部の「ダウンロード」ボタンをクリックします。

#### ※ダウンロード前にご一読ください。

複数のファイルをダウンロードする場合は、ブラウザの設定でポップアップを許可するサイトに本サイトを 登録していただく必要がございます。設定方法は、「SUM-NET(サムネット)サービス」の「模試結果ダ ウンロード」画面上部にブラウザごとに設定方法の図説がありますのでご参照ください。

|               |                                                                                                    | ダウンロード   |
|---------------|----------------------------------------------------------------------------------------------------|----------|
| 学校名           | 遅却ファイル                                                                                                    | 38<br>24 |
| 〇〇高等学校<br>3 年 | <ul> <li>□ 個人成績表の見方(PDF)(2022/09/10)</li> <li>□ 学校別資料(ZIP)(2022/09/10)</li> <li>□ 合格ライン一覧(PDF)(2022/09/10)</li> <li>□ 成績データCSV(ZIP)(2022/09/10)</li> <li>□ 成績表(ZIP)(2022/09/10)</li> <li>□ 個人成績表(ZIP)(2022/09/10)</li> <li>□ 個人別答案(ZIP)(2022/09/10)</li> <li>□ 料目別答案(ZIP)(2022/09/10)</li> <li>□ 詳点調評(PDF)(2022/09/10)</li> <li>□ 成績資料(先生用)(PDF)(2022/09/10)</li> <li>□ 成績資料(生使用)(PDF)(2022/09/10)</li> <li>□ 参加校資料(PDF)(2022/09/10)</li> </ul> | 利        |

※実際の画面のレイアウト内容は今後、変更する場合がございます。

ファイルのダウンロードが開始されます。
 自動で左下に該当ファイルが表示され、『ダウンロードフォルダ』に
 自動保存されます。

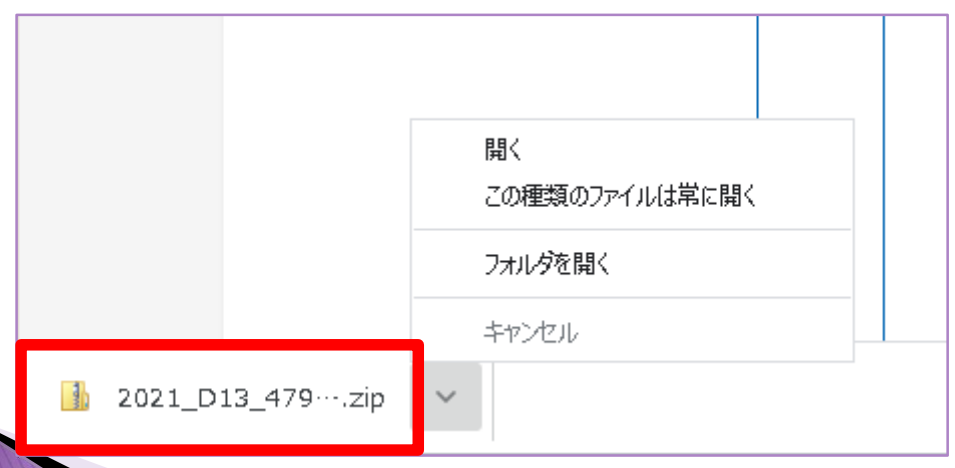

### 5. 模試結果確認

4. ダウンロードした資料を、左クリックまたは 右クリックし「フォルダを開く」をクリックします。

- 「フォルダを開く」をクリックすると保存先が表示され、ダウンロードしたフォルダ が表示されます。閲覧したいファイルをダブルクリックで開きます。
- 任意で指定したフォルダにコピー、移動も可能です。
- ダウンロードしたコンテンツの管理は貴校にてお願いします。

5. 資料を開くために、パスワードが必要な場合があります。 パスワードは「SUM-NET(サムネット)サービスご登録完了・各種パス ワードのお知らせ」に記載の④「データ閲覧用コード」を入力します。

- 「データ閲覧用コード」は、年度毎に変更します。
   (詳細は3月頃ご連絡します。)
- 「データ閲覧用コード」は模試結果確認画面の上部の学校名(青字で表記)をクリックしていただくとダウンロードできます。

|                                                                                                    | パスワードの入力                                                         | ×                            |  |  |  |
|----------------------------------------------------------------------------------------------------|------------------------------------------------------------------|------------------------------|--|--|--|
| □     □     □     ■     ■     ■     ■     ■     ■     ■     ■     ■     ■     ■     ■     ■     ■     ■     ■     ■     ■     ■     ■     ■     ■     ■     ■     ■     ■     ■     ■     ■     ■     ■     ■     ■     ■     ■     ■     ■     ■     ■     ■     ■     ■     ■     ■     ■     ■     ■     ■     ■     ■     ■     ■     ■     ■     ■     ■     ■     ■     ■     ■     ■     ■     ■     ■     ■     ■     ■     ■     ■     ■     ■     ■     ■     ■     ■     ■     ■     ■     ■     ■     ■     ■     ■     ■     ■     ■     ■     ■     ■     ■     ■     ■     ■     ■     ■     ■     ■     ■     ■     ■     ■     ■     ■     ■     ■     ■     ■     ■     ■     ■     ■     ■     ■     ■     ■     ■     ■     ■     ■     ■     ■     ■     ■     ■     ■     ■     ■     ■     ■     ■     ■     ■     ■ | ファイル '00_2022_DM4_ 999D_00_2_hy' はパ<br>スワードで保護されています。パスワードを入力してく | ОК                           |  |  |  |
| ← → · ↑                                                                                                    | ้                                                                | ファイルのスキップ(K) <u></u> , 2022_ |  |  |  |
| へ<br>名前<br>♪ クイック アクセス                                                                                                    | パスワード(P):                                                        | キャンセル 保 サイズ                  |  |  |  |
| 00_2022_DM4_ 999D_                                                                                                    | 00_2_hyosi Microsoft Edge PDF                                    | 93 KB 有                      |  |  |  |
| 01_2022_DM4_ 999D_                                                                                                    | 00_2_kyouka Microsoft Edge PDF ocu                               | 143 KB 有                     |  |  |  |
| ↓ タウンロード ★  pi 02_2022_DM4_ 999D_                                                                                                    | 00_2_daigak Microsoft Edge PDF Docu                              | 1,229 KB 有                   |  |  |  |
| ビキュメント ★ 03_2022_DM4_ 999D                                                                                                    | 00_2_gakko Microsoft Edge PDF Docu                               | 263 KB 有                     |  |  |  |
| 📰 ピクチャ 🛛 🖈 🚾 04_2022_DM4_ 999D_                                                                                                    | 00_2_calkyo Microsoft Edge PDF Docu                              | 117 KB 有                     |  |  |  |
| 📰 ビデオ 🚾 09_2022_DM4_ 999D_                                                                                                    | 00_2_s bo_jy Microsoft Edge PDF Docu                             | 90 KB 有                      |  |  |  |
|                                                                                                    | 00_2_setsum Microsoft Edge PDF Docu                              | 155 KB 有                     |  |  |  |
| ■ <sup>更新</sup> ④ 模試返却データをPCにダウンロードした後に、そのデータを開くための「データ閲覧用コード (パスワード)」                                                                                                    |                                                                  |                              |  |  |  |
| <ul> <li>OneDr</li> <li>データ閲覧用コード</li> <li>A2B4</li> </ul>                                                                                                    | C013                                                             |                              |  |  |  |

### 6. 登録情報・パスワード変更

#### 登録情報の変更方法

学校様向けメニューから「登録情報変更・更新」をクリックし、 下記の通り変更します。

| 学校様向けメニュー                       | ログイン情報設定                                                                                                    |  |  |  |  |  |
|---------------------------------|----------------------------------------------------------------------------------------------------|--|--|--|--|--|
| 新着情報                            | 金属の金銭換置を入力し、「認定する」ボタンを押してください。                                                                                                    |  |  |  |  |  |
| 新着情報    ▼                       | 変更する場合、現在のログインパスワードが必要となります。                                                                                                    |  |  |  |  |  |
|                                 |                                                                                                    |  |  |  |  |  |
| 模擬試験関係                          |                                                                                                    |  |  |  |  |  |
| 模試のご案内 ▼                        |                                                                                                    |  |  |  |  |  |
| 学校実施申込 🔹                        | メールアドレス (必須)<br>※ホメールアドレスにパスワード後<br>除のためのご案内メールを送借しま<br>ないため、「案内メールを送借しま                                                                                                    |  |  |  |  |  |
| 学校実施申込履歴    ▼                   | <b>*</b>                                                                                                    |  |  |  |  |  |
| 模試受験前登録確認 変更 削除 ▼               | オールアドレス【電加】(必須)<br>minar linebitk tro@s vidalacip (半角)<br>例(abcoBsurvisiLacip                                                                                                    |  |  |  |  |  |
| 模試解答解説ダウンロード ▼                  | 代表書転名 (必須)         姓 短台         名 単         (全角)           (引数) 大郎         (分数) 大郎         (金角)         (金角)         (金有)         (金有)                                                                                                    |  |  |  |  |  |
| 模試結果ダウンロード ▼ ご連絡 ▼              | 化表音カナ氏名(必須)     セイ     スンダイ     ルイ マナブ     (会角)       (別ス) パダイ クロウ     ※代名「切・物音」やユ・ヨ」については、小書をではなく大書を言う・や・ユ・ヨ」でのこ入力をお願いいたし、Fi.                                                                                                    |  |  |  |  |  |
| SUM-NET運用関係                     | 代表番分★ 必須     パス     パス |  |  |  |  |  |
| 登録情報変更・更新 ▼                     |                                                                                                    |  |  |  |  |  |
| 各種ご利用の手引き     ▼       ご連絡     ▼ | セイ     モシ     メイ ジロフ     (全角)       (別ス     'ダイ ジロウ     (没有)       ※民者「い」物音「マュ・ヨ」については、小事をではなく大書を『ジ・や・ユ・ヨ」でのご入力をお願いいたし、       いたし       (す)                                                                                                    |  |  |  |  |  |
|                                 | 超當約位部         (全角)           例) 物母         ·草年主任                                                                                                    |  |  |  |  |  |
|                                 | 把当歌幕         颜¥         (全角)                                                                                                    |  |  |  |  |  |
|                                 | EEE/27-         000-200-3111                                                                                                    |  |  |  |  |  |
|                                 | FAXET     ③「設定する」ボタン       第000-200-3111     ⑤「設定する」ボタン       をクリックします。                                                                                                    |  |  |  |  |  |
|                                 | 新しいログインパスワード     平角英字の大文字と作文字の両方を使用し、半角数字で少なくとむつ合み、8文字以上、     80文字以下である必要があります。また、ログインロと一致しないようにこ入力をお願いいたしま     す、     正のためもう一度パスワードを入れてください                                                                                                    |  |  |  |  |  |
|                                 | ● 戻る 設定する ●                                                                                                    |  |  |  |  |  |
|                                 | □ ページの発現へ戻る                                                                                                    |  |  |  |  |  |
|                                 | 当サイトで変通されている、国権・チキスト省合「戦団などの著作物は著作権決により発展されています。<br>これらの著作物の複製や、範疇、それに挙ずる行為を本技に厚新で行うことは、著作権法で認められる場合を除き、国く新じます。                                                                                                    |  |  |  |  |  |

### 6. 登録情報・パスワード変更

#### ▶ ログインパスワード変更方法

学校様向けメニューから「登録情報変更・更新」をクリックし、 下記の通り変更します。

| 学校様向けメニュー                                             |                                                                                                    |               |  |  |  |  |  |
|-------------------------------------------------------|----------------------------------------------------------------------------------------------------|---------------|--|--|--|--|--|
| 新着情報                                                  |                                                                                                    | <b>חלקל</b> ם |  |  |  |  |  |
| 新着情報    ▼                                             | ログイン情報設定                                                                                                    |               |  |  |  |  |  |
|                                                       |                                                                                                    |               |  |  |  |  |  |
| 模擬試験関係                                                | 会員の登録情報を入力し、間段定するおボダンを押してください。<br>変更する場合、現在のログインバスワードが必要となります。                                                                                             |               |  |  |  |  |  |
| 模試のご案内 ▼                                              | ロヴインID sampleID                                                                                                    |               |  |  |  |  |  |
| 学校実施申込                                                | ログインパスワード (必須)                                                                                                    |               |  |  |  |  |  |
| 学校実施申込履歴 ▼                                            | <b>担当者情报</b>                                                                                                    | _             |  |  |  |  |  |
| 模試受験前登録確認 変更 削除 ▼                                     | ① 現在のログインパスワードを入力します。                                                                                                    |               |  |  |  |  |  |
| 模試解答解説ダウンロード ▼                                        | メールアレス (22)相         (17)           ※本メールアドレスにパスワード登録         例)abcd@sundai.ac.jp           のためのご案内メールを送信します         ※PCメールアドレスを記入してください。                  | -             |  |  |  |  |  |
| 模試結果ダウンロード▼                                           | メールアドレス【確認】(必須)<br>例)abcd@sundai.ac.jp (半角)                                                                                                    |               |  |  |  |  |  |
| ご連絡・                                                  |                                                                                                    |               |  |  |  |  |  |
|                                                       |                                                                                                    |               |  |  |  |  |  |
| SUM-NET運用関係                                           | 電話番号                                                                                                    |               |  |  |  |  |  |
| 登録情報変更・更新 🔹                                           | ② 新しいログインパスワードを入力します。                                                                                                    |               |  |  |  |  |  |
| 各種ご利用の手引き ▼                                           | FAX播号 例) 03-5259-3111                                                                                                    |               |  |  |  |  |  |
| ご連絡 ▼                                                 | 新しいログインパスワード (半角)<br>半角英学の大文字と小文字の両方を使用し、半角数字を少なくとも1つ含み、8文字 (上、<br>50文字以下である必要があります。また、ログインIDと一致しないようにご入力をおかいいたします。<br>(半角)<br>確認のためひう 度パスフートと入いてくたさい。(半角) |               |  |  |  |  |  |
|                                                       | ● 戻る 設定する ●                                                                                                    |               |  |  |  |  |  |
|                                                       |                                                                                                    | ジの先頭へ戻る       |  |  |  |  |  |
| このウェブサイト上の文章、映像、写真などの著作物の全部、または一部を了承な〈複製、使用することを楽じます。 |                                                                                                    |               |  |  |  |  |  |
|                                                       | COPINICAL OS DIDAL ALINGALIS RESERVED ③ 1 設定する」7<br>をクリックします。                                                                                              | トタン           |  |  |  |  |  |

※新しいログインパスワードは貴校での管理をお願いします。 ※複数台利用の場合、他のパソコンも新しいログインパスワードに 変更となります。

### 7. 模試受験前登録状況確認

#### 1. 学校様向けメニューから「模試受験前登録確認 変更 削除」を クリックします。

| 学校様向けメニュー      |    |
|----------------|----|
| 新着情報           |    |
| 新着情報           | •  |
| 模擬試験関係         |    |
| 模試のご案内         | Ŧ  |
| 学校実施申込         | •  |
| 学校実施申込履歴       | •  |
| 模試受験前登録確認 変更 肖 | 除▼ |
| 模試解答解説ダウンロード   | •  |
| 模試結果ダウンロード     | •  |
| ご連絡            | •  |
| SUM-NET運用関係    |    |
| 登録情報変更・更新      | •  |
| 各種ご利用の手引き      | •  |
| ご連絡            | •  |

#### 学校実施(学校受験): 貴校で受験する生徒の場合 受験前登録を完了している生徒のみ表示されます。

▶ 会場実施(公開会場受験): 駿台の公開会場で申込をした 生徒の場合

受験前登録未完了の生徒も表示されますが、更新・削除ができな いように灰色表示しています。

### 7. 模試受験前登録状況確認

- 2.「年度」「模試名」「学年("全学年"を推奨)」を選択します。
- 3. 操作されている先生名を入力し 表示 を押すと、該当模試の受験前登録情報が表示されます。
  - 1ページに表示される最大件数は100件となります。ページを移動する場合は、 (1/10ページ)
     を押してください。
  - データをダウンロードしてご確認いただくことも可能です。
  - 操作方法の詳細は画面内の i を押していただきますと説明が表示されます。

| 年度  | 年度 2022 ▼ 模試名 酸台a t ama + ブレ共通デスト ▼ 学年 全学年 ▼ 先生名 あ示 前 CSVデータで出力 |          |          |       |        |                 |                        |       |                      |              |                             |                |                   |                |
|-----|-----------------------------------------------------------------|----------|----------|-------|--------|-----------------|------------------------|-------|----------------------|--------------|-----------------------------|----------------|-------------------|----------------|
| 夏新」 | 更新                                                              | ません。対象者に | エチェックをつけ | 削除    | 「新」または | 【▲ 【<br>【削除】を押( | ] 1 / 1 ページ<br>してくだきい。 | ► H   |                      |              | 今の受験前登録データ出力<br>(志望無しCSV形式) | 前日までの受験前(志望有り) | i登録データ出<br>CSV形式) | <del>ر</del> : |
|     | 変更期限                                                            | 受験番号     | 学年       | クラス マ | 番号     | 本人              | 漢字氏名                   | 本     | 人力力、毛名               | 生年月日         | 学校名                         | 会場 ▼           | 文理 ▼              | 模試用個人キー        |
|     | 2022/12/21                                                      | 610505A  | 高2 🔻     | 00    | 99     | 松原              | 佳那                     | マツバラ  | ハシカナ                 | 1955/10/09 🔻 | 模試センター予備校                   | 模試センター予備校      | 文系                | 523PJH         |
|     | 2022/12/21                                                      | 610506A  | 高2 🔻     | 01    | 01     | 屋良              | 和久                     | ヤラチヨウ |                      | 1956/06/06 🔻 | 模試センター予備校                   | 模試センター予備校      | 文系                | r2duQm         |
|     | 2022/12/21                                                      | 610510A  | 高2 🔻     | 01    | 01     | 古内              | 俊和                     | フルウチヤ | ラトシカ                 | 1959/03/25 🔻 | 模試センター予備校                   | 模試センター予備校      | 文系                | 443TVQ         |
|     | 2022/12/21                                                      | 610511A  | 高2 🔻     | 01    | 01     | 安東              | 春佳                     | アンドウ  | לעוער <del>ע ש</del> | 1959/09/16 🔻 | 模試センター予備校                   | 模試センター予備校      | 文系                | 558pdY         |
|     | 2022/12/21                                                      | 610521A  | 高2 🔻     | 01    | 10     | 難波              | チャ                     | TURE  | AVEN                 | 1963/04/21   | 模試センター予備校                   | 模試センター予備校      | 文系                | 958KfK         |
|     | 2022/12/21                                                      | 610527A  | 高2 ▼     | 01    | 16     | 門傳              | 王義                     | モンテン  | ヤシキミ                 | 1965/03/17   | 模試センター予備校                   | 模試センター予備校      | 理系                | 257Jtg         |
|     | 2022/12/21                                                      | 610512A  | 高2 🔻     | 02    | 05     | 米田              | 怜史                     | ヨネダナ  | カサトシ                 | 1959/11/08 🔻 | 模試センター予備校                   | 模試センター予備校      | 文系                | 998nss         |
|     | 2022/12/21                                                      | 610529A  | 高2 🔻     | 02    | 07     | 村瀬              | 淳一                     | ムラセマサ | イシユン                 | 1966/09/04 - | 模試センター予備校                   | 模試センター予備校      | 理系                | 659bsC         |
|     |                                                                 |          |          |       |        |                 |                        |       |                      |              |                             |                |                   |                |

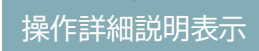

- 4. 修正の行の一番左側の□にチェックをつけてください。
- 5. 修正を行い、 更 新 を押してください。
  - 修正・削除の操作詳細は、画面中央の 1 を押していただきますと説明が 表示されます。

### 8. 更新作業(無料)のご案内

#### 登録情報確認(年度更新)…1年に1度更新

本サービスを安心して継続的にご利用いただくために、ご登録情報を1年に 1度、先生方にご確認いただいております。「お使いのEメールアドレスが変 わった」「ご担当の先生に変更がある」など、必要に応じて情報更新をお願 いいたします。併せて、新年度のデータ閲覧用コードもお知らせいたします。

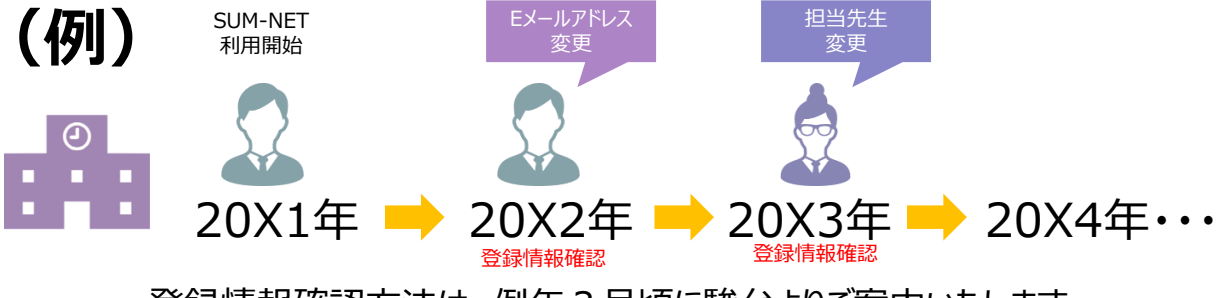

登録情報確認方法は、例年3月頃に駿台よりご案内いたします。 ※詳細はSUM-NET(サムネット)サービスログイン後の「学校様向けメニュー」に掲出いたします。

#### ▶ クライアント証明書更新 …3年に1度更新

クライアント証明書は、3年に1度、有効期限更新(パソコンへの再イン ストール)が必要となり、各学校様のご担当の先生に更新作業をお願いし ております。 ※複数台利用の場合、他のパソコンもクライアント証明書の更新が必要と なります。

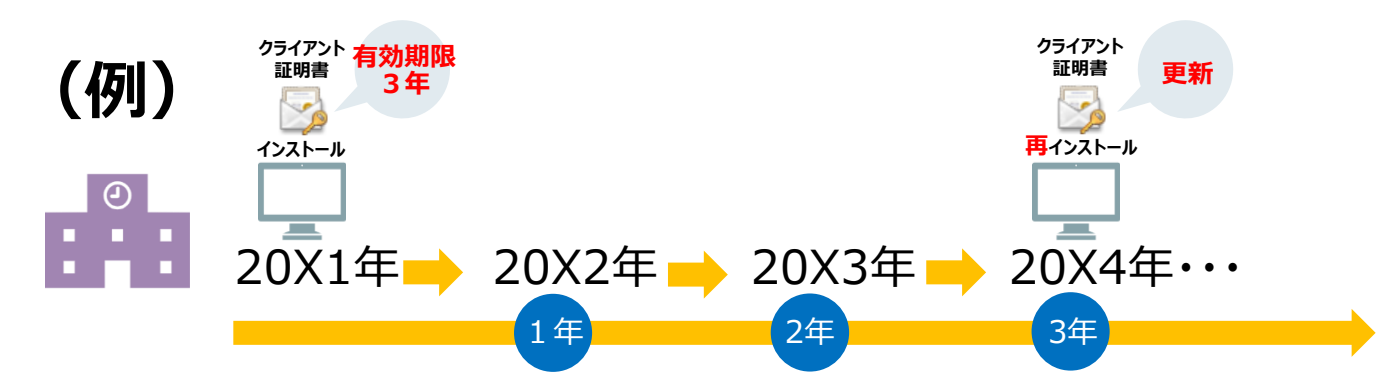

クライアント証明書更新の方法は、クライアント証明書の有効期限満了の 3週間前を目安に駿台よりご案内します。

ミ詳細はSUM-NET(サムネット)サービスログイン後の「学校様向けメニュー」に掲出いたします。

## 9. よくあるご質問

### お問い合わせの前に・・・

### 下記によくあるご質問を掲載します。

| 分類                                                                                                    | Q<br>ご<br>質<br>問                               | A回答                                                                                              |
|----------------------------------------------------------------------------------------------------|------------------------------------------------|--------------------------------------------------------------------------------------------------|
| クライアント証<br>明書ダウンロー<br>ド                                                                                                    | クライアント証明書がダウンロードでき<br>ない場合はどのようにしたらよいです<br>か?  | 複数の原因が考えられますので各原因に応じて対応します。                                                                      |
|                                                                                                    | 【原因①】<br>クライアント証明書ダウンロード画面<br>のURLを誤入力していた     | 【 <b>対応】</b><br>再入力をお願いします。                                                                      |
| 【原因②】<br>クライアント証明書ダウンロード画面<br>にてログインID・ログインパスワードを<br>誤入力していた<br>【原因③】<br>クライアント証明書ダウンロード画面<br>にて『ダウンロードする』ボタンを2回<br>以上押していた |                                                | 【対応】<br>再入力をお願いします。<br>コピー&ペーストで行うことも可能です。                                                       |
|                                                                                                    |                                                | 【対応】<br>データは既にパソコン内にダウンロードされている可能性がござ<br>います。<br>パソコン内左下の検索画面にて『cert.p12』と検索してくだ<br>さい。          |
|                                                                                                    | 【原因④】<br>ネットワーク制限によって駿台で使用<br>しているドメインが拒否されていた | 【対応】<br>各学校様のOA担当者にてSUM-NET(サムネット)サービ<br>スで使用しているドメイン(school.sundai.ac.jp)を許可す<br>るように変更をお願いします。 |

## 9. よくあるご質問

### お問い合わせの前に・・・

### 下記によくあるご質問を掲載します。

| 分類                  | Qご質問                                                   | A回答                                                                                                    |
|---------------------|--------------------------------------------------------|----------------------------------------------------------------------------------------------------|
| ログイン                | SUM-NET(サムネット)サービ<br>ス利用画面が表示されない場合<br>はどのようにしたらよいですか? | クライアント証明書インストールを事前に行っていただくと表示されます。                                                                                                    |
| ログイン                | URLを入力してもログインできな<br>い場合はどのようにしたらよいです<br>か?             | <ul> <li>下記よりログイン画面にお進みください。</li> <li>①駿台予備学校ホームページ上部の「学校の先生向け」<br/>をクリック</li> <li>②「駿台模試の詳しいご案内」をクリック</li> <li>③「SUM-NET(サムネット)サービスのご案内」をクリック</li> <li>④「SUM-NET(サムネット)サービスご利用サイト」をクリック</li> </ul>                                                                                                    |
| クライアント<br>証明書確<br>認 | クライアント証明書がインストール<br>されているかを確認したい場合は<br>どのようにしたらよいですか ? | ■Google Chromeの場合<br>①右上の『:』ボタンより「設定」をクリック<br>②画面左側に出る「プライバシーとセキュリティ」を選択のう<br>え、表示された画面の「セキュリティ」をクリック<br>③「デバイス証明書の管理」をクリック<br>④「個人」タブの中に<br>発行先が『ログインID』、発行者が『GlobalSign』があ<br>ればインストール済です。<br>■Microsoft Edgeの場合<br>①右上の『・・・』ボタンより「設定」をクリック<br>②画面左側に出る「プライバシー、検索、サービス」を選択<br>③下にスクロールしてセキュリティの「証明書の管理」を<br>クリック<br>④「個人」タブの中に<br>発行先が『ログインID』、発行者が『GlobalSign』があ<br>ればインストール済です。 |
| クライアント<br>証明書更<br>新 | 3年毎の更新時の際にクライアン<br>ト証明書をダウンロードできない<br>場合どのようにしたらよいですか? | 3年毎に行う更新作業はご案内を行った日より2週間以<br>内に行う必要があるため、期限を過ぎてしまった場合には<br>SUM-NET(サムネット)サービス担当にてリセット作業<br>が必要になりますので、ご連絡ください。                                                                                                    |
| 申込み                 | 毎年申込みが必要ですか?                                           | 1 校様1回の申込みで大丈夫です。<br>ただし、中学校と高等学校(中等教育学校含む)では<br>別の申込みが必要です。                                                                                                    |

### 9. よくあるご質問

### お問い合わせの前に・・・

### 下記によくあるご質問を掲載します。

| 分類         | Qご質問                                               | A回答                                                                                                    |
|------------|----------------------------------------------------|----------------------------------------------------------------------------------------------------|
| 提供資料       | 提供されていない資料があるのです<br>が、条件があるのでしょうか?                 | 学校別資料は、原則として各模試で一定人数以上の<br>生徒様に受験いただいた場合に提供します。基準人<br>数は模試により異なります。具体的な基準人数は『駿<br>台模試 学校参加のご案内 年間スケジュール』をご確<br>認ください。                                                                     |
| 提供資料       | すべての模試を閲覧できますか?                                    | 閲覧対象は「駿台模試」「駿台・Z会共催/Z会・駿<br>台共催模試」となります。<br>中学生対象模試は、別に中学校のログインID(別途<br>申込が必要)で閲覧可能です。                                                                                                    |
| 提供資料       | データの閲覧可能期間はどれくらい<br>ですか?                           | 各模試の学校返却日から1年3ヵ月となります。<br>閲覧可能期間内にご使用のパソコンへダウンロードおよ<br>びデータ保存をお願いします。                                                                                                    |
| 提供資料       | データ閲覧用コードを入力してもエ<br>ラーになりますがどのようにしたらよい<br>ですか?     | データ閲覧用コードは年度ごとに異なります。<br>模試結果確認画面上部の学校名をクリックし、ご確認<br>ください。                                                                                                    |
| 登録内容<br>変更 | 担当者を変更したいがどのようにし<br>たらよいですか?                       | 学校様にてSUM-NET(サムネット)サービス画面の<br>学校様向けメニュー内『登録情報変更・更新』より変<br>更していただけます。本紙P.18をご参照ください。                                                                                                    |
| パスワード      | 変更したログインパスワードが分から<br>ない場合どのようにしたらよいです<br>か ?       | SUM-NET(サムネット)サービス担当でパスワードの<br>リセットを行いますので、ご連絡ください。                                                                                                    |
| PC入替       | パソコンの入替を行った、またはパソ<br>コンを新しくした場合どのようにしたら<br>よいですか ? | 下記の2つの手順を行っていただきます。<br>①古いパソコンからクライアント証明書をUSBメモリー等<br>に保管後、削除<br>②新しいパソコンに①でコピーしたクライアント証明書を<br>インストール<br>※なお、入替作業以前からSUM-NET(サムネット)<br>サービスにお申込いただいている場合、閲覧可能期間<br>の模試が表示されなくなることはございません。 |

## 10. お問い合わせ先

SUM-NET(サムネット)サービスに関するお問い合わせは 下記までお願いします。

### [お問い合わせ先]

駿台予備学校 全国入試模試センター SUM-NET(サムネット)サービス担当

## TEL 03-5911-3310

電話受付時間 9:30~17:00 (土・日・祝・休日、12/31~1/3を除く)